## What's new in the xLogicSoft update ?

## 1. NEW Function Blocks (Page1~14)

- F(digital flag)
- AF(analog flag)
- Modbus Read
- Modbus Write

#### • F(digital flag)

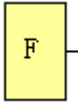

Flags are only used when xLogic works as a master in a communication system. F is digital flag which is used to receive signal 1 or 0(data format is Bit) from slave device and AF is analog flag which is used to receive analog values (data format is Signed short) form slave device. Both of flags (digital/analog) are up to 32 can be used when programming. In your block configuration, you can assign a new number to the flag, provided this flag number does not already exist in your circuit program.

The output always carries the signal of the previous program cycle. This value does not change if the communication were failed .

F=FM

#### • AF(analog flag)

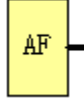

Flags are used only when xLogic works as a master in a communication system. F is digital flag which is used to receive signal 1 or 0(data format is Bit) from slave device and AF is analog flag which is used to receive analog values (data format is Signed short) form slave device. Both of flags (digital/analog) are up to 32 can be used when programming. In your block configuration, you can assign a new number to the flag, provided this flag number does not already exist in your circuit program.

The output always carries the signal of the previous program cycle. This value does not change if the communication were failed.

AF=FAM

• Modbus Read

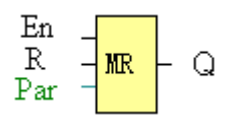

Short description:

When there is a high level at En, the Modbus Read block will be activated and the xLogic SuperRelay can communicate with a peripheral device as a master via RS232 or RS485 interface. Furthermore, the output will be switched on when communication is established successfully. Otherwise the output (Q pin) remains "off" which means communication has failed. A signal at input R resets output Q and disables this block at the same time

| Connection      | Description                                                                    |  |  |
|-----------------|--------------------------------------------------------------------------------|--|--|
| Input <b>En</b> | A high signal at En input will enable "Modbus Read" function block to be       |  |  |
|                 | activated                                                                      |  |  |
| Input <b>R</b>  | Reset the value read from peripheral and set the output to 0 via the R (Reset) |  |  |
|                 | input.                                                                         |  |  |
|                 | Reset has priority over En                                                     |  |  |
| Parameter       | Slave address: 1 is default.                                                   |  |  |
|                 | Communication protocol: Modbus(RTU)                                            |  |  |
|                 | Communication parameter: baud rate (BPS), Data bits, Stop bits,                |  |  |
|                 | Parity, Overtime (response time out)                                           |  |  |
|                 | Comm Type: RS232 or RS485( Communication interface of xLogic )                 |  |  |
|                 | Data register Index: High Low /Low High                                        |  |  |
|                 | <b>Command:</b> 01 Read coils(0x)                                              |  |  |
|                 | 02 Read Discrete Input(1x)                                                     |  |  |
|                 | 03 Read Holding Registers(4x)                                                  |  |  |
|                 | 04 Read Input Registers(3x)                                                    |  |  |
|                 | Register start address, count                                                  |  |  |
| Output <b>Q</b> | Q is set or reset depending on the communication status.                       |  |  |
|                 | Successful communication, Q=1;                                                 |  |  |
|                 | Failed communication ,Q=0;                                                     |  |  |

Note: 1. Data register Index: High Low /Low High

For example ,when High Low index was set, one data  $0x \ 00 \ 12$  was read and saved to AQ ,AQ= 0X0012; However ,when Low High index was set ,AQ= $0x \ 1200$ 

2. Regarding Modbus RTU detail, please refer to our Modbus RTU communication protocol file for it.

Description of the function:

In the configuration of our xLogic communication, the xLogic SuperRelay usually serves as a slave via Modbus RTU Protocol, and can communicate with a master directly. That's to say, any device communicating with xLogic SuperRelay sends command to it, and the its response will be sent out only when the xLogic SuperRelay has received the command, Just as the below figure shows:

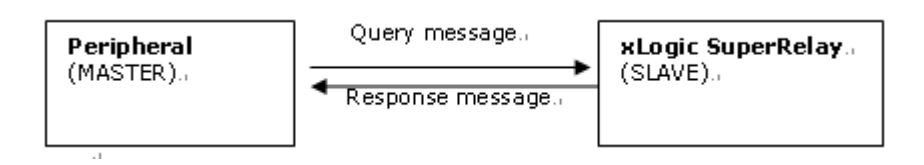

However, the "Modbus Read" or "Modbus Write"(next chapter will introduce it) function block would be utilized if xLogic SuperRelay shall be required to play a role of master to communicate with other devices. As the following figure shows:

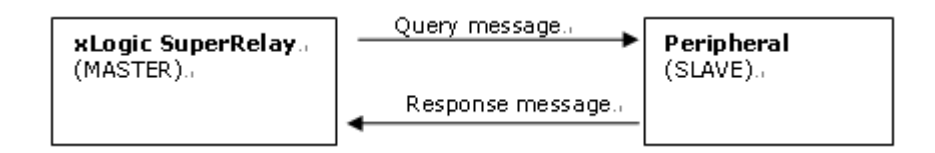

When you put Modbus read" or "Modbus Write" function block in your program and make some configurations, the function that xLogic SuperRelay serves as master will be realized.

The Property in dialog box of "Modbus Read" shows as below figure:

|     | B001 [Lodbus Read]              |  |
|-----|---------------------------------|--|
|     | Parameter Comment               |  |
|     | Block name:                     |  |
| 1   | Slave Address                   |  |
|     | Communicate Params              |  |
| 0   | BPS 9600 V Stopbits 1 V         |  |
| J   | Databits 8 💌 Paritybit None 💌   |  |
|     | Comm Type RS232 TimeOut 5 1/10S |  |
|     | Protocol Modbus(RTV) 💌          |  |
|     | Data Register Index High Low 💌  |  |
| ~   |                                 |  |
| (3) | Command 01 Read Coils(0x)       |  |
|     | Register addr: 0 Count 1        |  |
|     |                                 |  |
|     | C Auto Data addr: FM 1          |  |
|     | C Manual 0 0 Config             |  |
|     | OK Cancel Help                  |  |

1. Slave Address :1 is default

2. Communication parameters: BPS is baud rate, Stopbits, Databits, Communication type: RS232, RS485. Actually RS232 or RS485 are just interface of xLogic.

Notes: RS485 interface is only applied to ELC-18 SERIES.

3. Command , register address and register count

| Command | Function description                      | remark                 |
|---------|-------------------------------------------|------------------------|
| 01      | Read one group coil status (00000 $\sim$  | Read Coil Status       |
|         | OXXXX)                                    | (output)               |
| 02      | Fetch one group data of the status of     | Read input Status      |
|         | switch input (10000 $\sim$ 1XXXX)         | (input relay)          |
| 03      | Read data of multi-holding register       | Read Holding Registers |
|         | $(40000 \sim 4XXXX)$                      |                        |
|         |                                           | (Output register)      |
| 04      | Read data of input registers (3000 $\sim$ | Read Input Registers   |
|         | 3XXXX)                                    |                        |

Note: Please use "03" command to read AI/AO of xLogic

4.where to save the data read from Slave.

Example: The following we'll take a example that one xLogic (Master) communicate with other xLogic (Slave) via RS485.

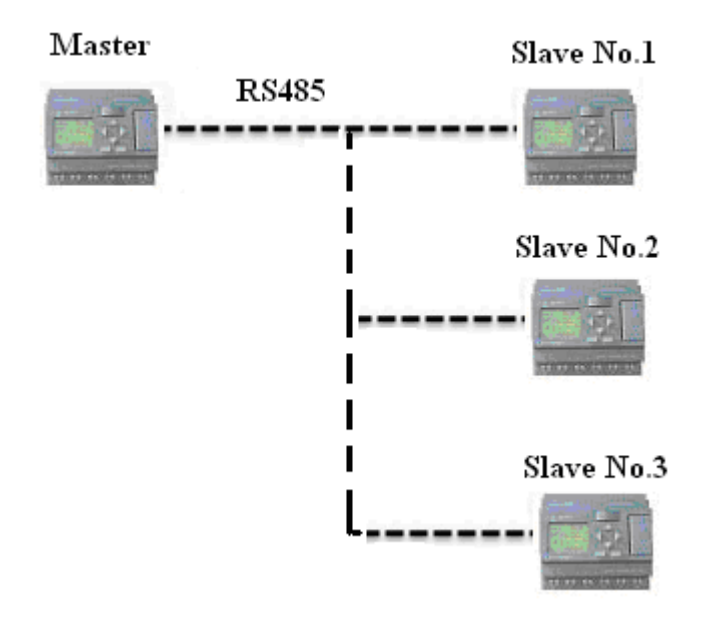

Example 1: Get Q1 status of SLAVE1(xLogic) and then save the bit status to FM1.

| IOO1                            | B001 | Alarm co<br>H:1        | mmunication status |
|---------------------------------|------|------------------------|--------------------|
| B001 [Modbus Read]              |      | Prio = 1<br>Quit = Off |                    |
| Parameter Comment               |      |                        |                    |
| Block name:                     | F1   | B002 [M2]              | Q001               |
| Slave Address 1                 |      | REG1 Rem = Off         |                    |
| Communicate Params              |      | 00:00s+                |                    |
| BPS 9600 💌 Stopbits 1 💌         |      |                        |                    |
| Databits 8 💌 Paritybit None 💌   |      |                        |                    |
| Comm Type RS232 TimeOut 5 1/10S |      |                        |                    |
| Protocol Modbus (RTV) 💌         |      |                        |                    |
| Data Register Index High Low 💌  |      |                        |                    |
|                                 |      |                        |                    |
| Command UI Read Coils (Ux)      |      |                        |                    |
| Register addr:  " Count  *      |      |                        |                    |
| C Auto Data addr: M 1           |      |                        |                    |
| C Manual 0 0 Config             |      |                        |                    |
| OK Cancel Help                  |      |                        |                    |

If count was set 4 ,the Q1,Q2,Q3,Q4 of xLogic (station No.1) will be read and save to F1 to F4

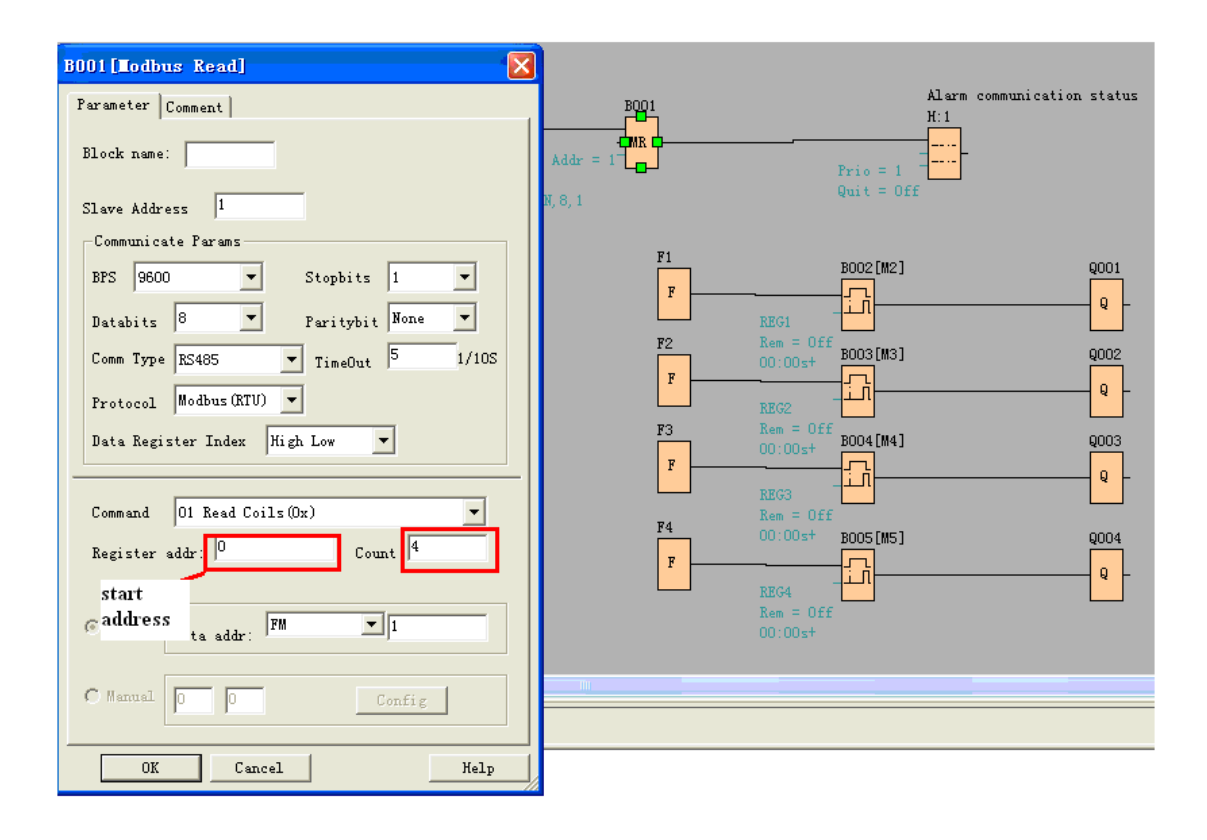

F is bit flag . It can be used to receive bit data from slave device.

Example 2 : Get AI value from Slave 2(xLogic with station No.2) and save the data to AQ11

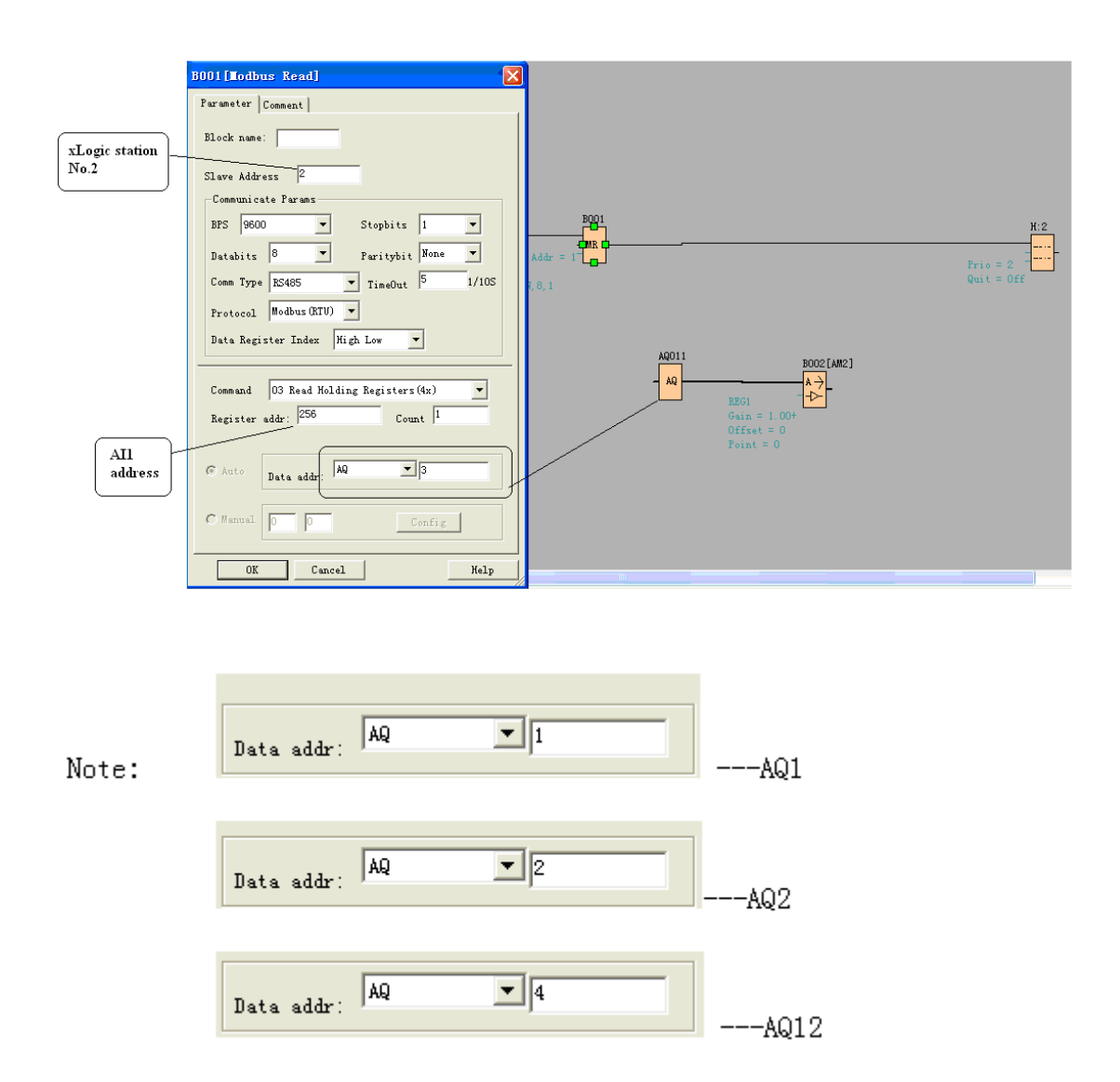

The number setting of Q,I,AQ are continuous .AQ12 can not be set as AQ 12 and should be set AQ 4 as above figure shows.

The following table shows how to set.

Note : this table also can be applied for the configuration of Modbus Write function block.

| MODEL          | I, Q, AI, AQ                      | DIALOG BOX SET |
|----------------|-----------------------------------|----------------|
| CPU            | I1-IC                             | I1-I12         |
|                | Q1-Q6                             | Q1-Q6          |
|                | AI1-AI8                           | AI1-AI8        |
|                | AQ1-AQ2                           | AQ1-AQ2        |
| Expansion 1    | I11-I18                           | I13-I20        |
|                | Q11-Q18                           | Q7-Q14         |
| (Address is 1) | AI11-AI18(AI15-AI18 are reserved) | AI9-AI12       |
|                | AQ11-AQ12                         | AQ3-AQ4        |
| Expansion 2    | I21-I28                           | I21-I28        |
|                | Q21-Q28                           | Q15-Q22        |
| (Address is 2) | AI21-AI28                         | AI17-AI24      |
|                | AQ21-AQ22                         | AQ5-AQ6        |
|                |                                   |                |

#### Data format instruction

| Name        | Data format  |
|-------------|--------------|
| F, I,Q      | BIT          |
| AF, AI, AQ, | Signed Short |

#### • Modbus Write

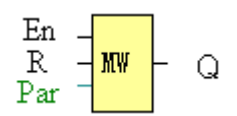

Short description:

When a high level in En, the Modbus Write block will be activated and the xLogic SuperRelay could communicate with peripheral as a master via RS232 or RS485 interface, further the output will be switched on when the communication is established successfully. Otherwise the output (Q pin) is keep "off" it means communication is failed.

A signal at input R resets output Q and disable this block at the same time

| Connection      | Description                                                                    |  |  |
|-----------------|--------------------------------------------------------------------------------|--|--|
| Input <b>En</b> | A high signal at En input will enable "Modbus Write" function block to be      |  |  |
|                 | activated                                                                      |  |  |
| Input <b>R</b>  | Reset the value read from peripheral and set the output to 0 via the R (Reset) |  |  |
|                 | input.                                                                         |  |  |
|                 | Reset has priority over En                                                     |  |  |
| Parameter       | Slave address: 1 is default.                                                   |  |  |
|                 | Communication protocol: Modbus(RTU)                                            |  |  |
|                 | Communication parameter: baud rate (BPS),Data bits, Stop bits,                 |  |  |
|                 | Parity, Overtime (response time out)                                           |  |  |
|                 | Comm Type: RS232 or RS485( Communication interface of xLogic )                 |  |  |
|                 | Data register Index: High Low /Low High                                        |  |  |
|                 | Command: 05 Write Single Coil                                                  |  |  |
|                 | 06 Write Single Register                                                       |  |  |
|                 | 15 Write Multiple Coils                                                        |  |  |
|                 | 16 Write Multiple Registers                                                    |  |  |
|                 | Register start address, count                                                  |  |  |
| Output <b>Q</b> | Q is set or reset depending on the communication status.                       |  |  |
|                 | Successful communication, Q=1;                                                 |  |  |
|                 | Failed communication ,Q=0;                                                     |  |  |

The Property in dialog box of "Modbus Write" shows as below figure:

|        | B001[Lodbus Vrite]              |
|--------|---------------------------------|
|        | Parameter Comment               |
|        | Block name:                     |
| 1      | Slave Address 1                 |
|        | BPS 9600 V Stopbits 1           |
| (2)    | Databits 8 💌 Paritybit None 💌   |
| $\sim$ | Comm Type RS232 TimeOut 5 1/10S |
|        | Protocol Modbus(RTV) 💌          |
|        | Data Register Index High Low 💌  |
| 3      | Command 05 Write Single Coil 🔹  |
| U      | Register addr: 0 Count 1        |
|        | Auto Data addr:      I ▼1       |
| U      | C Manual FF O Config            |
|        | OK Cancel Help                  |

1. Slave Address:1 is default

2.Communication parameters: BPS is baud rate, Stopbits, Databits, Communication type: RS232, RS485. Actually RS232 or RS485 are just interface of xLogic.

Notes: RS485 interface is only applied to ELC-18 SERIES.

3. Command, register address and register count

| Command | Function description                       | remark            |
|---------|--------------------------------------------|-------------------|
| 05      | Force the switch status of single coil     | Force Single Coil |
|         | (00000~0XXXX)                              |                   |
|         |                                            | (output)          |
| 06      | Pre-set the data of single register        | Set single output |
|         |                                            | register          |
|         | $(40000 \sim 4XXXX)$                       |                   |
| 15      | Force multi-coils on/off bit (00000 $\sim$ |                   |
|         | OXXXX)                                     |                   |
| 16      | Write multi-holding registers data         |                   |
|         | $(40000 \sim 4XXXX)$                       |                   |

4. where is to save the pre-configuration data that would be written to Slave. It contains 2 kind ways to pre-configuration. One is auto mode ,this data uses the flags in the program ,such as FM, AFM ,I, Q and AQ. The manual mode is intput a fixed value or bit status .

#### Example 1

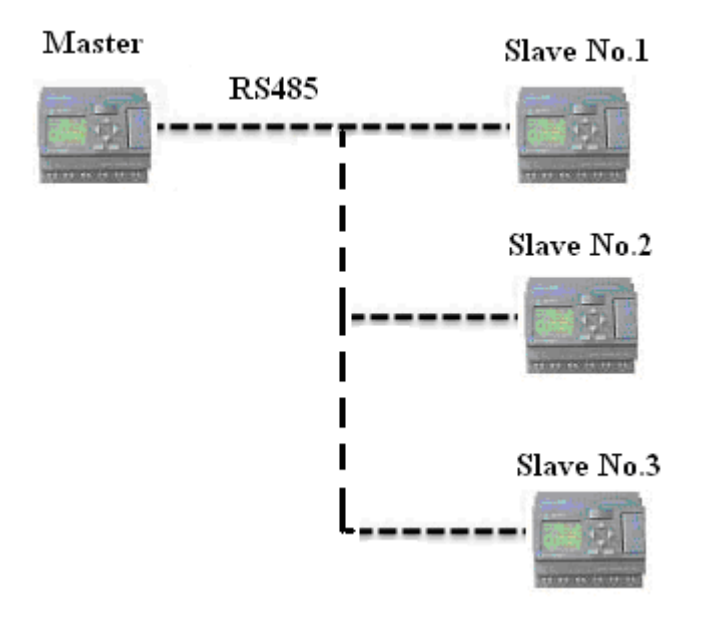

Write the I2 bit status of Master xLogic to Slave xLogic with No.1 and control Q1 of Slave via RS485 port. the program of master can be made as follows:

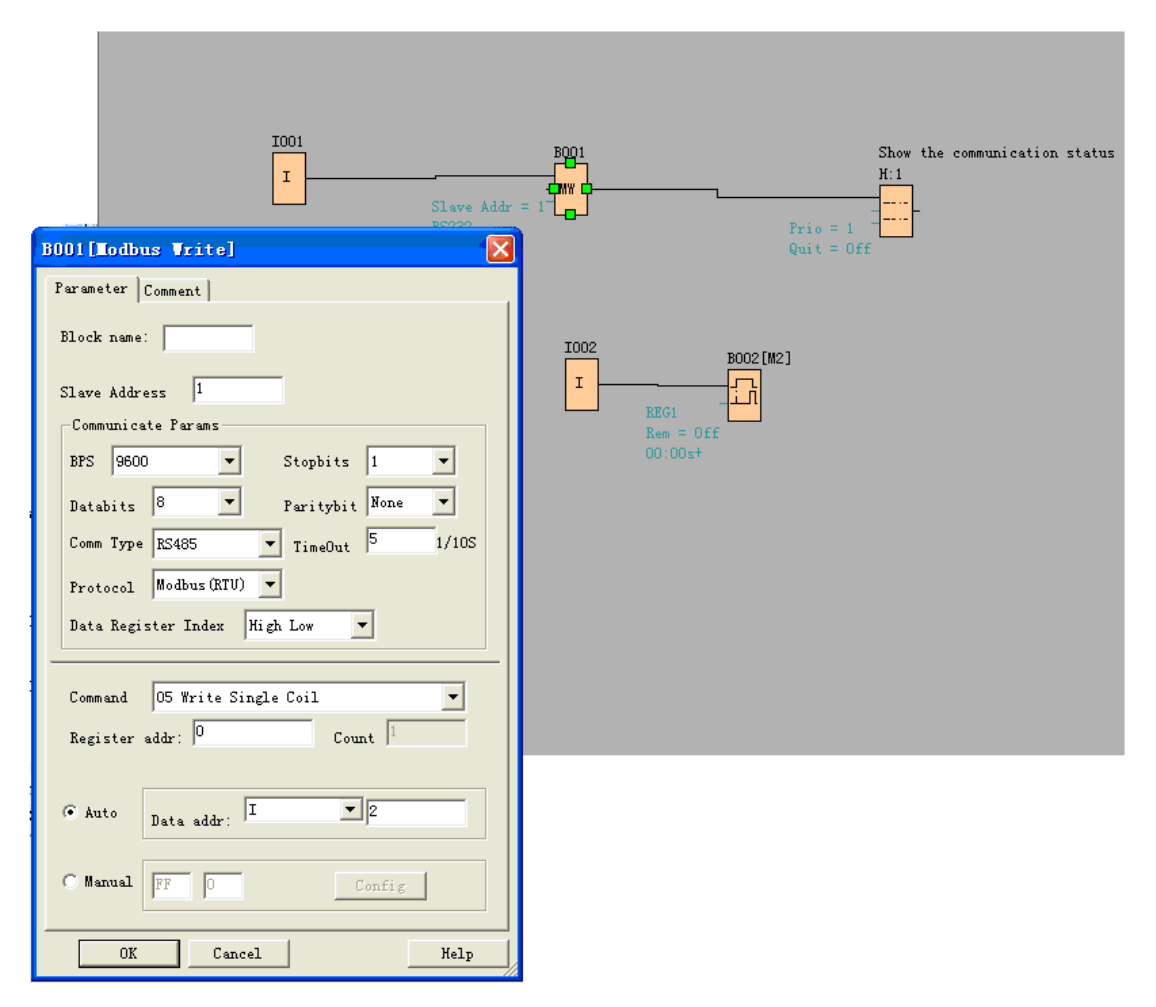

It of master is used to control the communication .If It is high and the communication is established successfully, one alarm message (text message block) will be displayed on LCD. Then the Q1 of slave No.1 will be controlled by I2 of master. If I2 is high, Q1 of slave No.1 would be ON and if I2 is low ,Q1 of slave would be OFF.

Note: The Q1 must be free, it means the in the program of Slave No.1, the input pin of Q1 must be not linked to other blocks.

Example 2, manual mode input value

| BOO1[Modbus Vrite]              |                    |                      |
|---------------------------------|--------------------|----------------------|
| Parameter Comment               |                    |                      |
| Block name:                     |                    | Show +<br>H:1        |
| Slave Address 1                 |                    | Prio = 1             |
| Communicate Params              | - 1                | Quit = Off           |
| BPS 9600 V Stopbits 1 V         |                    |                      |
| Databits 8  Paritybit None      | 1002               | B002[M2]             |
| Comm Type RS485 TimeOut 5 1/10  | s I                |                      |
| Protocol Modbus (RTV)           | Set Coil State     |                      |
| Data Register Index High Low 💌  | Coil 0 Coil 8      | 🗖 Coil 16 🛛 Coil 24  |
|                                 | Coil 1 Coil 9      | 🗖 Coil 17 📘 Coil 25  |
| Command 15 Write Multiple Coils | Coil 2 Coil 10     | 🗖 Coil 18 📘 Coil 26  |
| Register addr: 0 Count 3        | ☐ Coil 3 ☐ Coil 11 | ☐ Coil 19 	☐ Coil 27 |
|                                 | Coil 4 Coil 12     | 🔽 Coil 20 🔽 Coil 28  |
| C Auto                          | Coil 5 Coil 13     | Coil 21 Coil 29      |
| Data ador.                      | Coil 6 Coil 14     | Coil 22 Coil 30      |
| @ Manual Des Lite               | Coil 7 Coil 15     | Coil 23   Coil 31    |
| Config                          | OK                 | Cancel               |
| OK Cancel Hel                   |                    |                      |

The above configuration is to force Q1,Q2,Q3 of Slave No.1 ON. "Coil O" means pre-set the

BIT 1 and "**Coil**" means pre-set the BIT 0 ,"Coil 0" is corresponding to the start address ,Here is Q1.

address , Here is Q1.

Note: The manual input value is Hex data .it contains 4 bytes. If you want to write a decimal value to the register of SLAVE ,please convert it to Hex format.

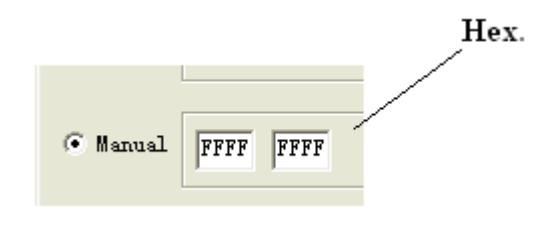

4.

The following table shows how to set.

Note : this table also can be applied for the configuration of Modbus Read function block

| MODEL          | I, Q, AI, AQ                      | DIALOG BOX SET |
|----------------|-----------------------------------|----------------|
| CPU            | I1-IC                             | I1-I12         |
|                | Q1-Q6                             | Q1-Q6          |
|                | AI1-AI8                           | AI1-AI8        |
|                | AQ1-AQ2                           | AQ1-AQ2        |
| Expansion 1    | I11-I18                           | I13-I20        |
|                | Q11-Q18                           | Q7-Q14         |
| (Address is 1) | AI11-AI18(AI15-AI18 are reserved) | AI9-AI12       |
|                | AQ11-AQ12                         | AQ3-AQ4        |
| Expansion 2    | I21-I28                           | I21-I28        |
|                | Q21-Q28                           | Q15-Q22        |
| (Address is 2) | AI21-AI28                         | AI17-AI24      |
|                | AQ21-AQ22                         | AQ5-AQ6        |
|                |                                   |                |

### Data format instruction

| Name        | Data format  |
|-------------|--------------|
| F, I,Q      | BIT          |
| AF, AI, AQ, | Signed Short |

For the detail information about I,AI,Q,AQ, registers address of xLogic ,refer to the RTU protocol file.

## 2. Changes of the software interface

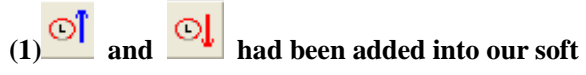

Using these two icons, you can easily get the PLC' time or set its time directly. (2)

| 📄 Info 🏽 🎬 Simulate 🔍 Simulate I/O 🔝 Analog I/O |            |            |            |            |            |            |  |
|-------------------------------------------------|------------|------------|------------|------------|------------|------------|--|
|                                                 | 0<br>A1002 | 0<br>AIUU3 | 0<br>A1004 | 0<br>A1005 | 0<br>A1006 | 0<br>A1007 |  |
|                                                 |            |            |            |            |            |            |  |
| <                                               |            |            |            |            |            | )          |  |

In the simulation mode, you can modify the value of the AI and AQ.

# 3. Changes of the menu bar

| (1)                                                                                                   |                                                                  |                                                                                                    |                                                                    |
|----------------------------------------------------------------------------------------------------|------------------------------------------------------------------|----------------------------------------------------------------------------------------------------|--------------------------------------------------------------------|
| <u>E</u> dit <u>Tools</u> SMS<br>Undo<br>Redo                                                         | <u>View Help</u><br>Ctrltz<br>Ctrltz                             | Parameter Settings                                                                                                    |                                                                    |
| geoo<br>Cag<br>Copy<br>gaste<br>Delete<br>Select <u>All</u><br>Properties (All 1<br>Properties (All 1 | Ctrl+T<br>Ctrl+T<br>Ctrl+C<br>Ctrl+V<br>Del<br>Ctrl+A<br>Blocks) | A         BOO1[M1]           AI ATOO1         #           #         BOO2[AM2]           Q         QOO1           #         H:1           #         H:1           #         H:1           #         AI ATOO2           AI ATOO3         AI ATOO3           AI ATOO5         AI ATOO6           AI ATOO5         AI ATOO6           AI ATOO5         AI ATOO6           AI ATOO5         AI ATOO6           AI ATOO5         AI ATOO6           AI ATOO5         AI ATOO6           AI ATOO6         AI ATOO7           AI ATOO5         AI ATOO6           # ATOO5         AI ATOO6           # BOO5[AM3]         # BOO5[AM3]           # BOO5[AM5]         # BOO5[AM5]           # BOO5[AM5]         # BOO5[AM6]           # BOO5[AM6]         # BOO5[AM6]           # BOO5[AM6]         # BOO5[AM6]           # BOO5[AM6]         # BOO5[AM6]           # BOO5[AM6]         # BOO5[AM6]           # BOO5[AM6]         # BOO5[AM6]           # BOO5[AM6]         # BOO5[AM6]           # BOO5[AM6]         # BOO5[AM6]           # BOO5[AM6]         # BOO5[AM6] | BO11[M11]       Parameter Configuration Center         Elock name: |
|                                                                                                    |                                                                  | UK                                                                                                    | Cancei Help                                                        |

You can find the block whose parameter you want to modify easily. (2)

| Tools SMS View Help                                                                      |                                                                                   |
|------------------------------------------------------------------------------------------|-----------------------------------------------------------------------------------|
| Configuration                                                                            |                                                                                   |
| Disconnect Line                                                                          | Ionit Config                                                                      |
| Transfer                                                                                 | Succession Trees                                                                  |
| Simulation F3<br>Select Hardware<br>Edit Cover HMI<br>Language Selection<br>User Manager | Supervisory Type<br>Input/Output<br>M<br>Analog Input/Output<br>Registers<br>REG0 |
| Set Monit Config                                                                         |                                                                                   |
|                                                                                          | Save Analog Input/Output Data                                                     |

Before clicking the "Online monitor" button, please open the above window, and choose the type of blocks that you want to monitor.